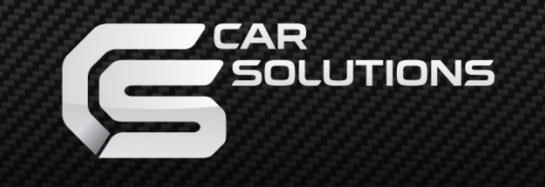

www.car-solutions.com

Release date : 2011.07.04 Model : QVL-GF08-V7 / Product code : GF08-1106-004

# GVIF Interface – v7 for Toyota, Lexus, Cadillac, Jaguar, Land Rover, Range Rover Specification

www.car-solutions.com support@carsolutions.com.ua

## Contents

### **1. Before installation**

| 1.1 Main specification | <br>  |
|------------------------|-------|
| 1.2 Features           | <br>4 |
| 1.3 System diagram     | <br>5 |
| 1.4 Components         | <br>  |
| 1.5 Exterior           | <br>7 |

### 2. Setup

| 21 DIP switch                                             | <br>R   |
|-----------------------------------------------------------|---------|
|                                                           | 0       |
| 2.2 Remote controller                                     | <br>- 9 |
| 2.3 OSD Menu ( <b>O</b> n <b>S</b> creen <b>D</b> isplay) | - 10    |
| 2.4 EACTORY Mode (MENILL for Installers)                  | . 11    |
| 2.4 FACTORT MODE (MENO TOT INStallers)                    |         |
| 2.5 Rear view parking guide line                          | 12      |
|                                                           |         |

### 3. Installation

| 31 Installation diagram      | 13 |
|------------------------------|----|
|                              |    |
| 3.2 Cautions on installation | 14 |
| 3.3 Connecting CAN wires     | 15 |

## 4. Troubleshooting 16

| 5. G | VIF (LVDS IN/OUT) | cable problem | 17 | 7 |
|------|-------------------|---------------|----|---|
|------|-------------------|---------------|----|---|

## **1.1 Main Specification**

- 1. Input Spec. (MULTI VIDEO INTERFACE)
  - 3 x A/V Input (for external video source TV, DVB-T, DVD; Auto detection NOT supported) Support only NTSC for Toyota, Lexus, Cadillac Support only PAL for Land Rover, Range Rover, Jaguar
  - 1 x REAR-C Input (for external rear camera source; Auto detection NOT supported) Supports only NTSC for Toyota, Lexus, Cadillac Supports only PAL for Land Rover, Range Rover, Jaguar
  - 1 x Analog RGBCs Input (for navigation system)
  - 1 x GVIF Input (LVDS input)

### 2. Output Spec.

- 1 x GVIF Output (LVDS output)

- 3 x Audio Select (12V power comes out from 3 wires by AV1, RGB & REAR modes – MAXIMUM power available for each channel is 500 mA!!!)

### 3. Power Spec.

- Input Power : 8VDC ~ 18VDC
- Consumption Power : 6WATT, Max

### 4. Switch Input mode

- Input Video DISABLE Function : Possible to make each input disable by operating Dip S/W.
- Possible to switch Input mode with Keypad
- Possible to switch Input mode with switch for source toggle
- Possible to switch mode through CAN (ONLY for Range / Land Rover cars with OEM buttons MAP or NAVI)

## **1.2 Features**

- -Improved High-definition
- -Support NTSC for Japan cars
- -Support PAL for European cars
- -Remote controller offered
- -Possible to move the displayed position of AV, Navigation.
- -Able to run OSD menu without image displayed.

## 1.3 System Diagram

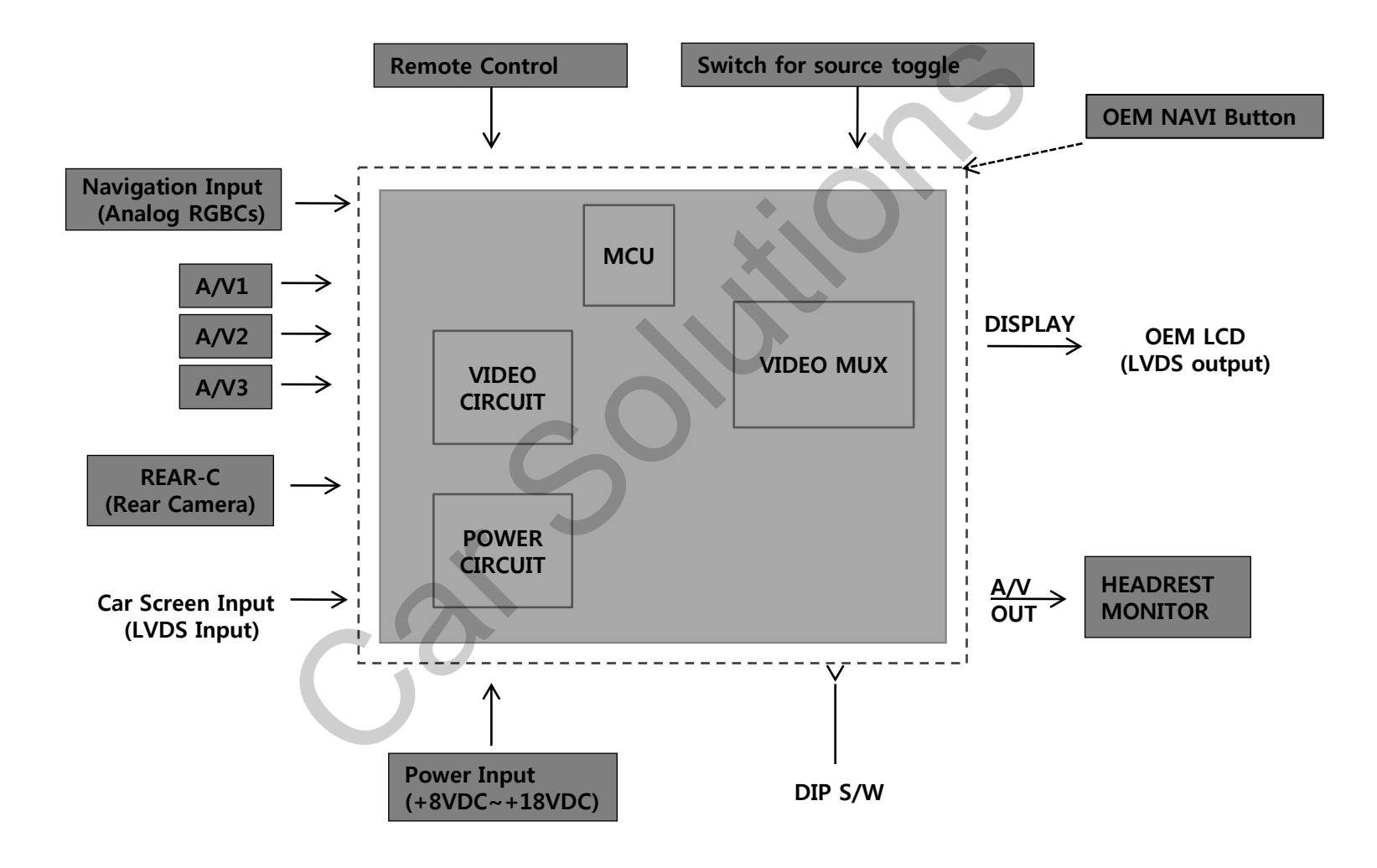

## **1.4 Components**

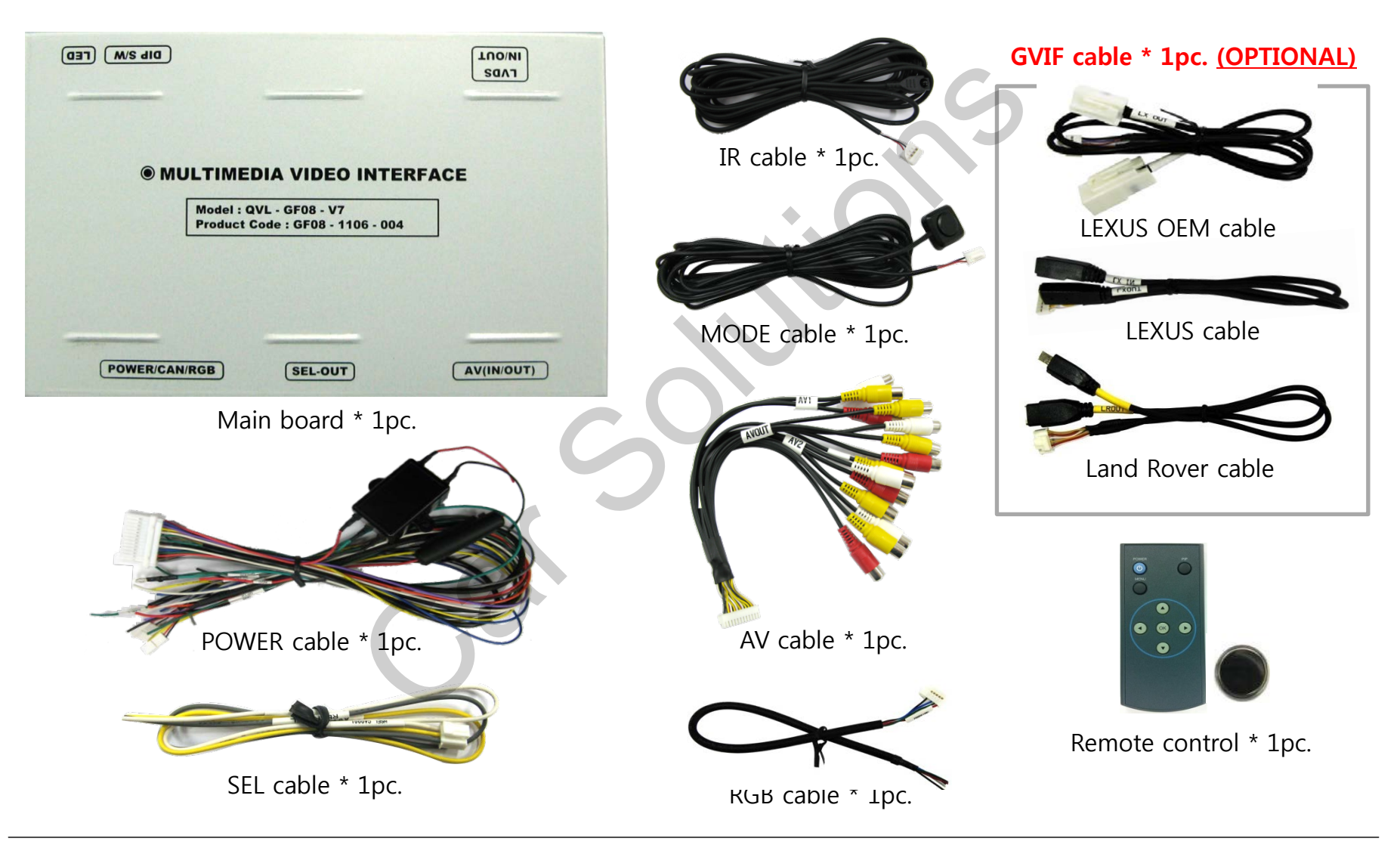

## **1.5 Exterior**

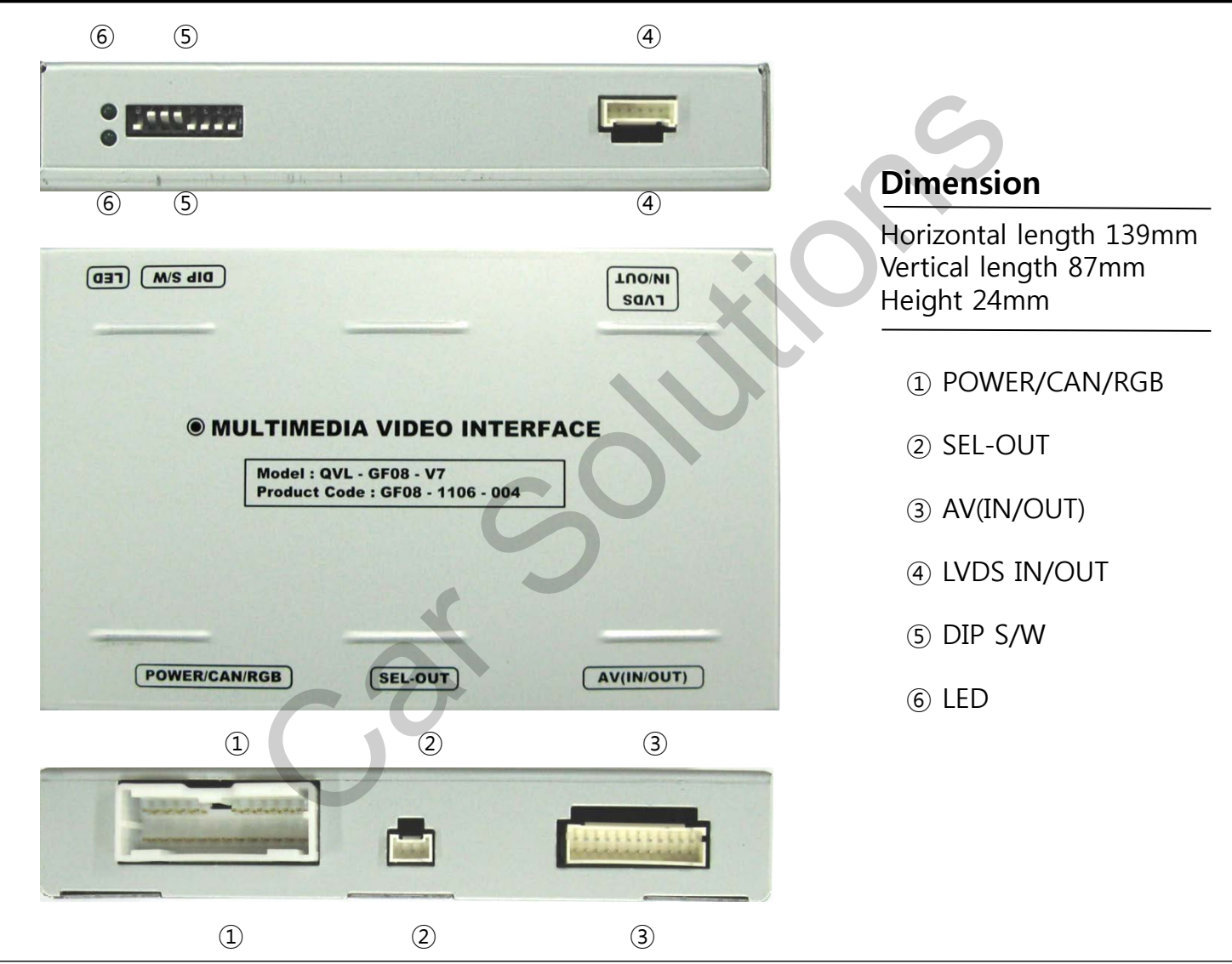

## 2.1 DIP switch

| DIP # | Function                  | DIP S/W selection                                                                              |
|-------|---------------------------|------------------------------------------------------------------------------------------------|
| 1     | RGB Input                 | ON : RGB Input is OFF<br>OFF : RGB Input is ON                                                 |
| 2     | <b>A/V1</b> Input         | ON : AV1 Input is OFF<br>OFF : AV1 Input is ON                                                 |
| 3     | A/V2 Input                | ON : AV2 Input is OFF<br>OFF : AV2 Input is ON                                                 |
| 4     | A/V3 Input                | ON : AV3 Input is OFF<br>OFF : AV3 Input is ON                                                 |
| 5     | Car Model                 | ON : Toyota, Lexus, Cadillac cars<br>OFF : Land₩Range Rover, Jaguar cars                       |
| 6     | <b>OEM Video</b><br>Input | ON : OEM input is OFF <i>(OEM GVIF input)</i><br>OFF : OEM input is ON <i>(OEM GVIF input)</i> |
| 7     | Rear Mode                 | ON : External Rear Camera<br>OFF : OEM Rear Camera                                             |
| 8     |                           | NOT USED                                                                                       |

### **X ON : DOWN, OFF : UP**

### [LEXUS]

-Input mode to intend to use : MAIN + A/V3 -Rear view camera : installation on REAR-C

| $\triangleright$ | DIP S/W : 1, | 2,3 $\rightarrow$ ON (INPUT MODE SKIP |
|------------------|--------------|---------------------------------------|
| $\triangleright$ | DIP S/W : 4  | $\rightarrow$ OFF (A/V3 available)    |
| $\triangleright$ | DIP S/W : 5  | $\rightarrow ON$                      |
| $\triangleright$ | DIP S/W : 6  | → OFF                                 |
| $\triangleright$ | DIP S/W : 7  | $\rightarrow$ ON (REAR-C available)   |
| $\triangleright$ | DIP S/W:8    | → OFF                                 |

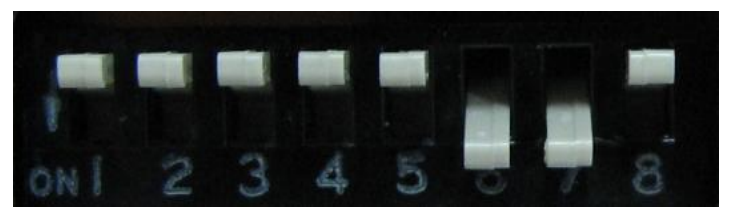

## 2.2 Remote controller

| Buttons     | Function                                     |
|-------------|----------------------------------------------|
| POWER & PIP | NOT USED                                     |
| MENU        | OSD Menu                                     |
| ОК          | Making a selection                           |
| <b></b>     | Move UP                                      |
| ▼           | Move DOWN                                    |
| •           | Move LEFT (or press 2 sec Factory mode)      |
| ►           | Move RIGHT (or press 2 sec. – Factory Reset) |

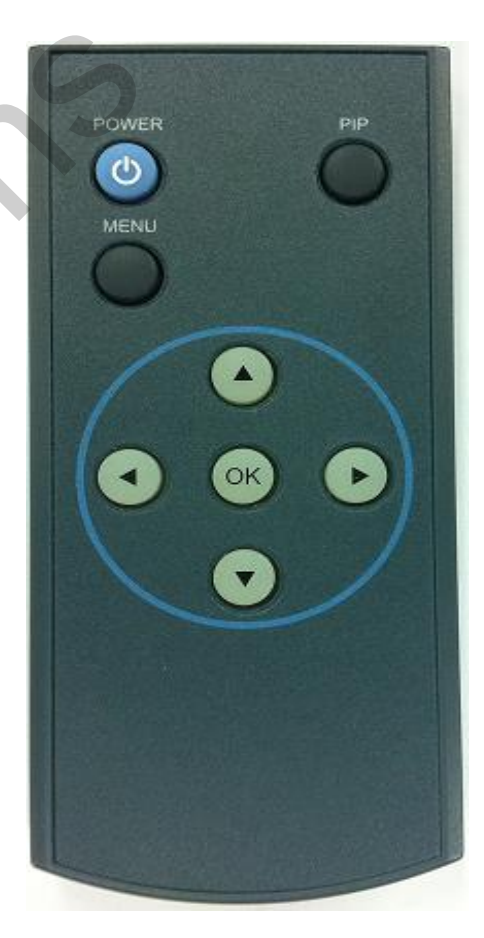

## 2.3 OSD (On Screen Display)

## OSD menu: Press "MENU" button on the remote control.

#### Analog RGB MODE

| Menu of<br>IMAGE<br>COLOR<br>OSD<br>UTIL | u of NAVI<br>BRIGHTNESS<br>OR CONTRAST<br>SHARPNESS<br>USER IMAGE |  |
|------------------------------------------|-------------------------------------------------------------------|--|
|                                          | GPG监视器                                                            |  |
| MENU to                                  | Return BOK to Select                                              |  |

#### <u>Video MODE</u>

| Menu of | AV1       | NTSC         |
|---------|-----------|--------------|
| IMAGE   | BRIGHTNE  | SS           |
| OSD     | CONTRAST  |              |
| UTIL    | SATURATI  | DN           |
|         | HUE       |              |
|         | SHARPNES  | S            |
|         | USER IMAC | έE           |
|         |           |              |
| MENU to | Return    | OK to Select |

#### Analog RGB MODE

#### Menu of NAVI MAGE\_ LANGUAGE COLOR TRANS H\_POSITION UTIL **V** POSITION Video MODE Menu of AV1 NTSC LANGUAGE IMAGE OSD TRANS UTIL **H\_POSITION V\_POSITION OK to Select MENU** to Return

#### Analog RGB MODE

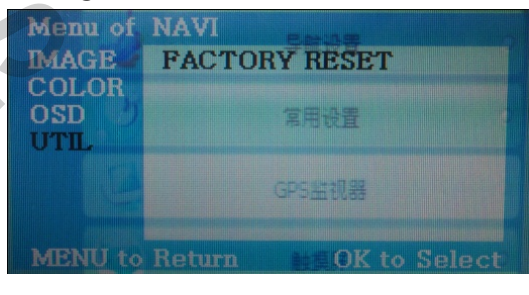

#### Video MODE

| Menu of<br>IMAGE<br>OSD<br>UTIL | AV3<br>FACTORY R | NTSC<br>ESET |
|---------------------------------|------------------|--------------|
| MENU to                         | Return           | OK to Save   |

### IMAGE

- BRIGHTNESS
- CONTRAST
- SATURATION
- HUE
- SHARPNESS
- USER IMAGE : To choose a option among 4 prepared color shade.

### OSD

- LANGUAGE : To change the language displaying on navigation, DVD, CMMB OSD menu (select 1 among English or Chinese)

- TRANS : Transparency control of the OSD background

- H\_POSITION : Horizontal movement of the OSD window
- V\_POSITION : Vertical movement of the OSD window

### UTIL

- FACTORY RESET : To reset all the values about navigation, DVD screen to factory default. (NOT available for reset of the position value of images, only for functions inside OSD menu)

## 2.4 Factory mode

### Factory mode: Press ◀ button 2 seconds.

| Menu of FACTORY(Ver5.1-081210)         IMAGE PARK                                                                                                    | IMAGE                                                                                                    |
|----------------------------------------------------------------------------------------------------|----------------------------------------------------------------------------------------------------|
| UTIL       H-POSITION                                                                                                    | -H_POSITION : Horizontal movement of the OSD window                                                                                                    |
| V-POSITION         MENU to Return       SEL to Select                                                                                                    | -V_POSITION : Vertical movement of the OSD window                                                                                                    |
| Menu of       PACTORY         IMAGE       PARK ENABLE         PARK       PARK SETUP         UTIL       SAFE ENABLE         MENU to Return       SEL to Select | <ul> <li>PARK</li> <li>PARK ENABLE : Setup of rear view parking guide line</li> <li>PARK SETUP : Control over position of rear view parking guide line.<br/>(Refer to page 12)</li> <li>SAFE ENABLE : To select whether to use SAFE function (NOT to allow watch video while driving) or not.</li> </ul> |
| Menu of FACTORY(Ver5.1-081210)                                                                                                    | UTIL                                                                                                    |
| MAGE                                                                                                    | -NAVI MODEL : Default – for Navigation unit with resolution 480x234 (400x234)                                                                                                    |
| PARK                                                                                                    | NAV N GO – for Navigation unit with resolution 480x234 (400x234)                                                                                                    |
| UTIL FACTORY RESET                                                                                                    | KD680_NEW – for Navigation unit with resolution 800x480                                                                                                    |
| MENU to Return SEL to Select                                                                                                    | -FACTORY RESET : To reset all the value in factory mode                                                                                                    |

## 2.5 Rear view parking guide line

### Factory mode: Press ◀ button 2 seconds.

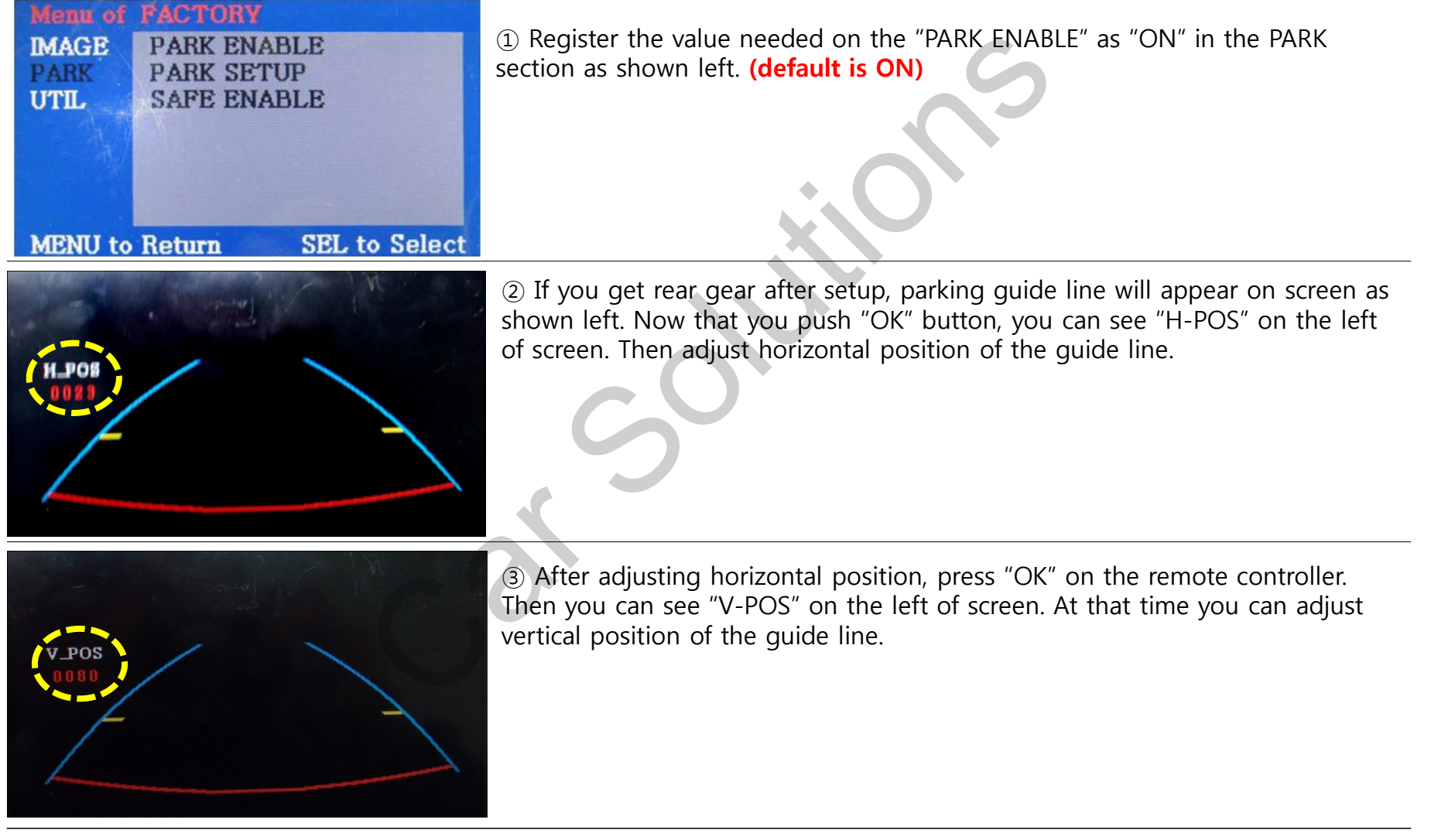

## **3.1 Installation diagram**

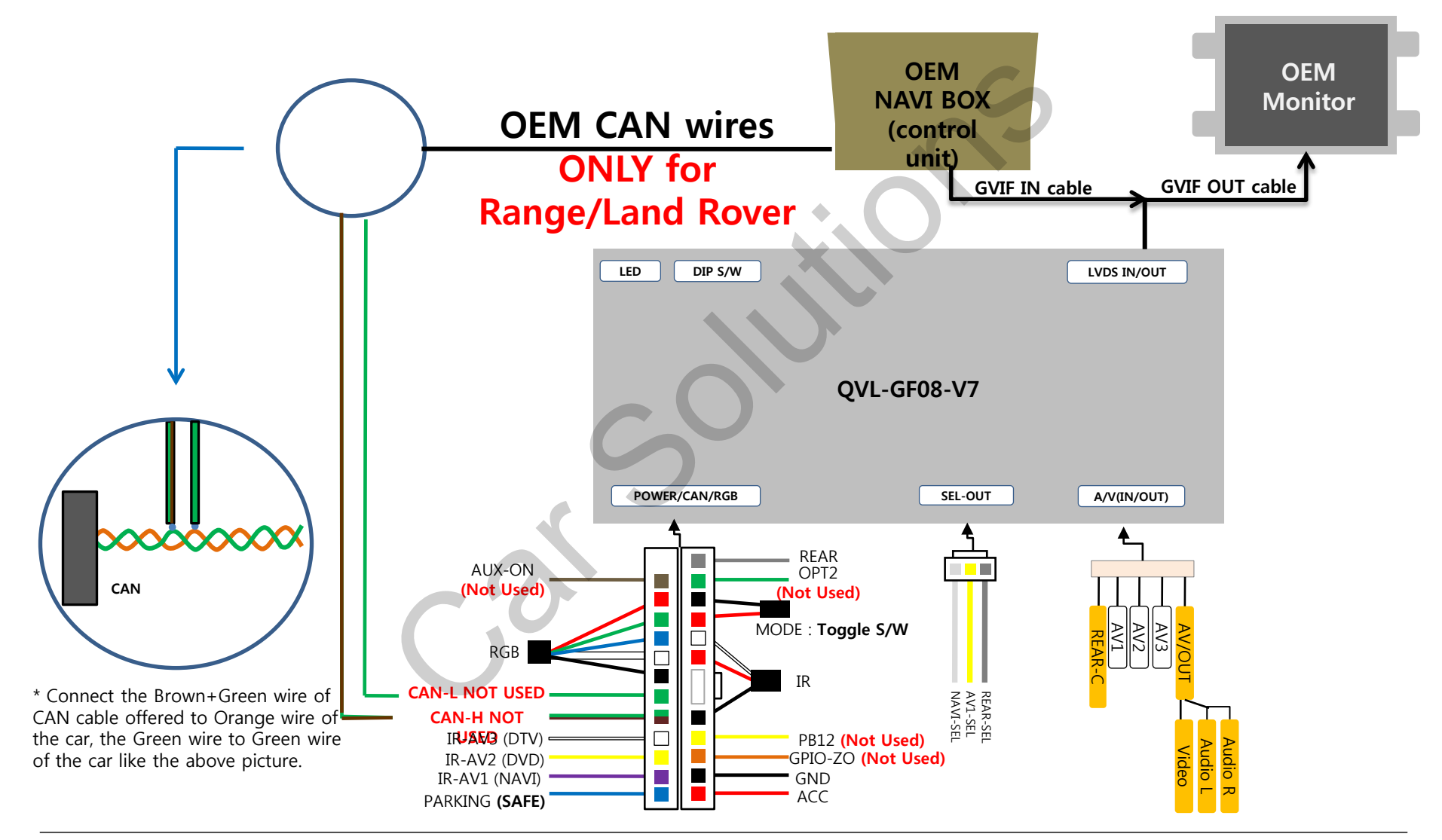

www.car-solutions.com

## **3.2 Cautions on installation**

- Ignition key should be taken off before starting installation, interface power connection must be the last step in installation.
- Power cable should be separated when connecting interface.
- Should be no any electronic devices or magnetic pole around installation place.
- All steps of installation should be done by well-trained specialist.
- Dismantling without manufacturer's permission can not be guaranteed, (No permission to break attached label on the board.)
- Kindly check all parts are in the box, when receiving the product, if anything missing, inform to the supplier or manufacturer.
- According to our sales policy, any problems caused by user's mistake, careless can not be guaranteed.

## **3.3 Connecting CAN wires**

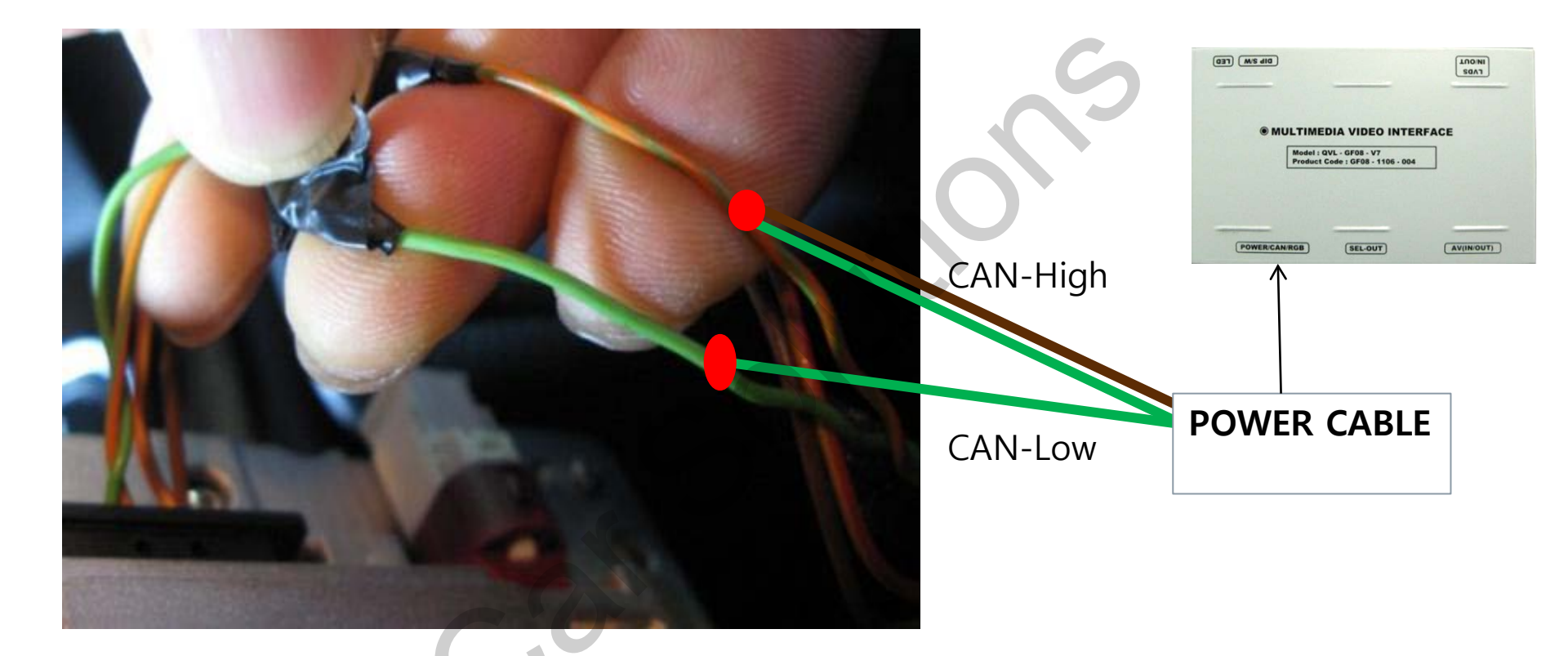

\* Connect the Brown+Green wire of CAN cable offered to Orange wire of the car, the Green wire of CAN cable offered to Green wire of the car like the above picture. **Only for Land/Range Rover cars!!!** 

## 4. Troubleshooting

#### Q. I can not switch A/V sources.

A. Check IR or Ground cable connection. Check LED lamps in the interface, if it is not on, check power cable.

#### Q. All I got on the screen is black.

A. Check second LED lamp of the interface is on, if not, check A/V sources connected are working well. (Second lamp indicates AV sources connected works well.) Check interface connection has been done well.

#### Q. Displayed image color is not proper.

A. Try to select "INITIAL" in OSD menu if it does not work, inform the manufacturer.

#### Q. Rear camera image does NOT appear.

A. Set DIP switch #7 in "ON"

#### Q. Unwanted A/V mode is displayed. (A/V source switching order : OEM->RGB->AV1->AV2->AV3)

A. Check DIP Switch Setting.

#### Q. OEM image is not displayed.

**A.** Check interface's LVDS In/Out cable connection. Swap RED and WITE wires in LVDS IN/OUT cable If the status keeps on, inform the manufacturer.

#### Q. Screen only displays white like left picture.

A. Check LCD out cable is connected well, if this status keeps, inform the manufacturer.

# 5. GVIF (LVDS IN/OUT) cable problem

**PROBLEM:** GVIF output doesn't work

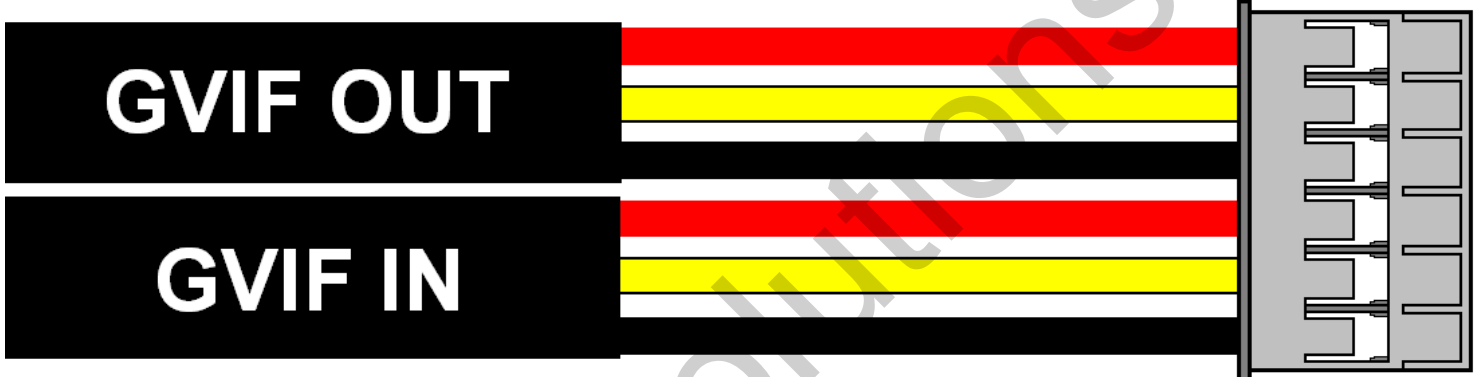

**SOLUTION:** Swap the YELLOW and RED wires in LVDS IN/OUT cable

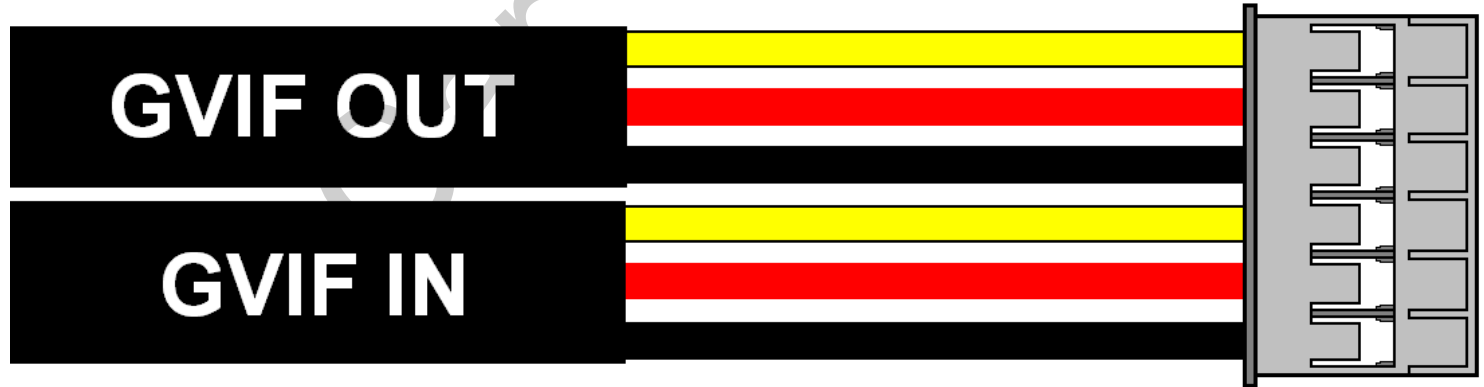